# TAFFIO ® JFQ027 QUICKGUIDE

### **Connection for Concert / Symphony**

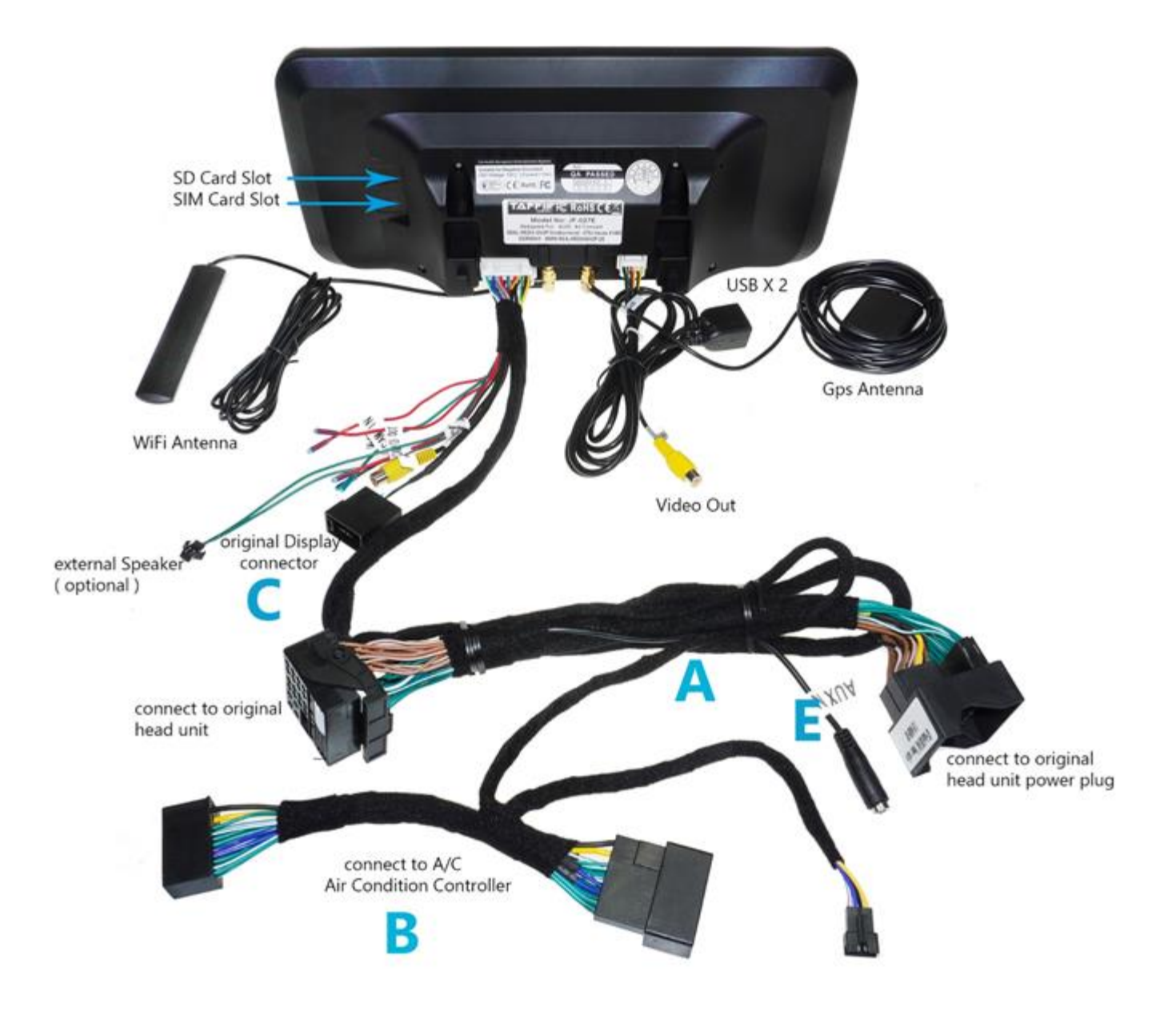

### **Connection for MMI3G**

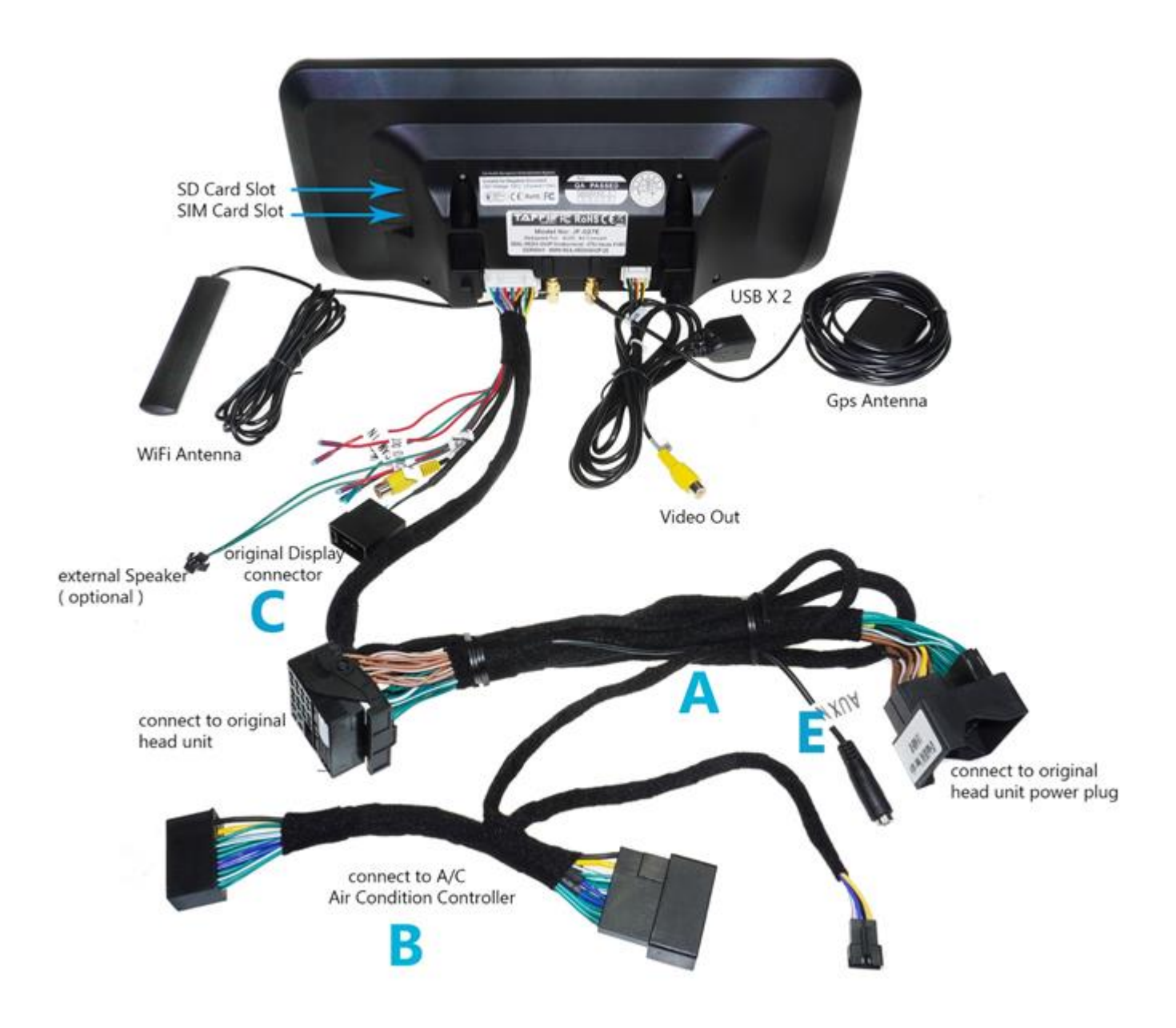

## A: POWER CABLE CONNECTION

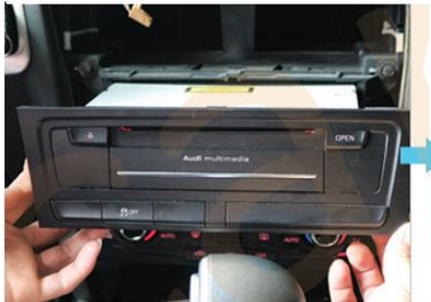

**Remove the CD Player** Entfernen Sie den CD Players

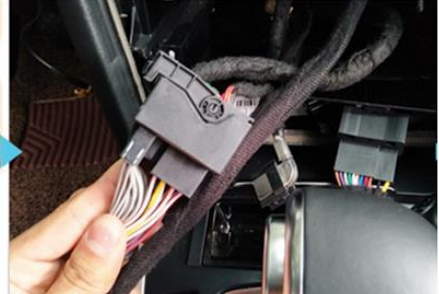

**Plug the CD Connector with that of new system** *Verbinden Sie den Stromstecker mit dem des Android Radios* 

### **B**: A/C CONNECTOR CANBUS CONNECTION

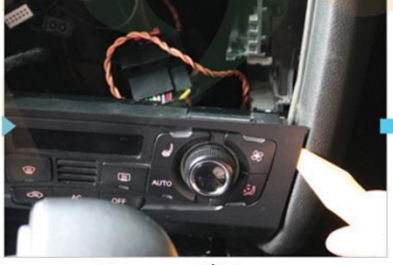

Pry open A/C Frame Entfernen Sie die Klimaabdeckung

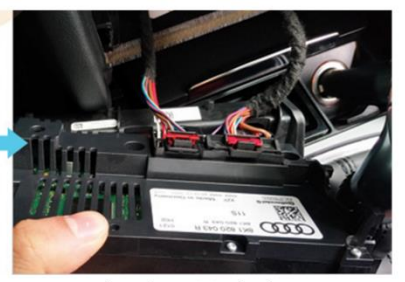

Unplug the original A/C Sensor Entfernen Sie den Klimastecker

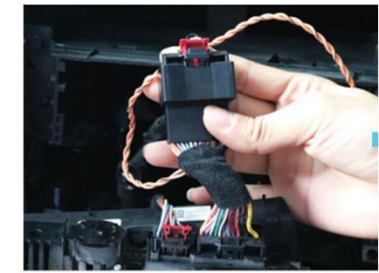

Plug the connector with that of the car Verbinden Sie den Klimastecker mit dem Klimastecker des Android Radios

### C: ORIGINAL DISPLAY CONNECTOR

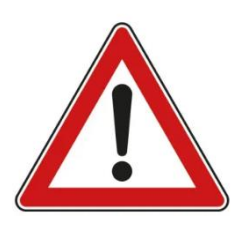

Connect the LVDS connector, removed from the original AUDI screen to connector **C** in Connection Diagram, otherwise it will not display the original Audi car computer information and factory backup camera

Stecken Sie den Displaystecker vom Original Audi Display ab und stecken diesen an Stecker C im Installationsbild an, andernfalls werden Sie Ihr Originalmenü und Original Rückfahrkamera nicht sehen können

#### **Display Connector Concert / Symphony**

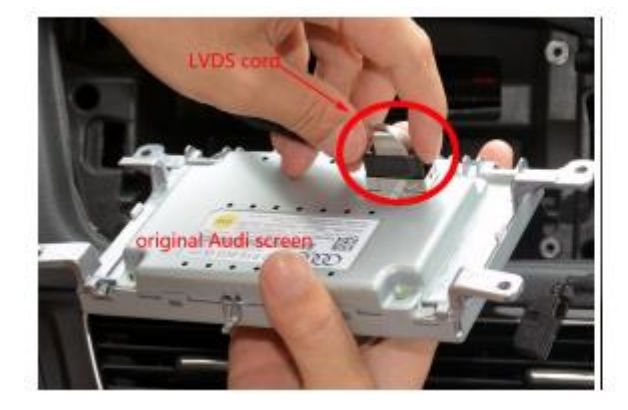

#### **Display Connector MMI 3G**

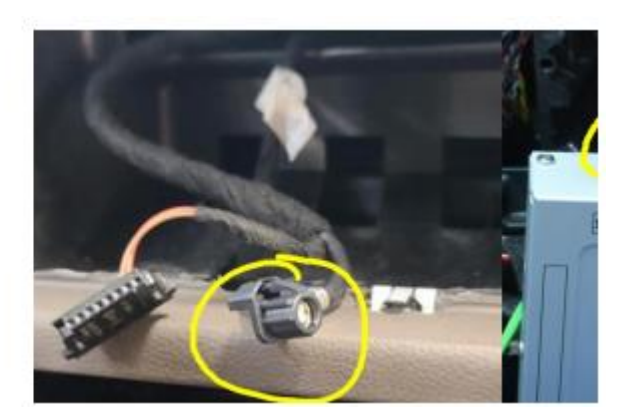

## D: FRAME INSTALLATION ( optional for Audi A4 A5 )

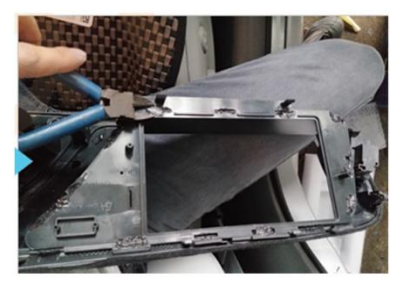

dismantle the frame Entfernen Sie die Display Blende

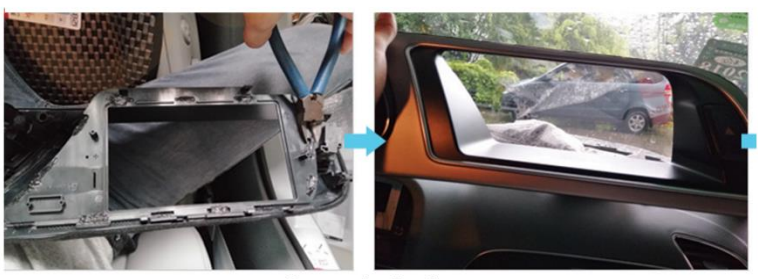

dismantle the frame Entfernen Sie die Display Blende

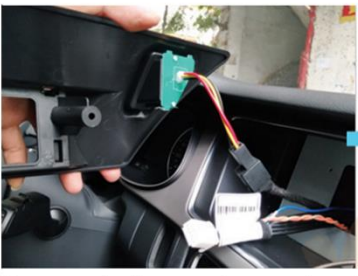

Fix the new plastic mount support and Plug the two connectors to the new connect the emergency light connector display and mount it Befestigen Sie Plastikblende und stecken Sie den Warnblinkerstecker an

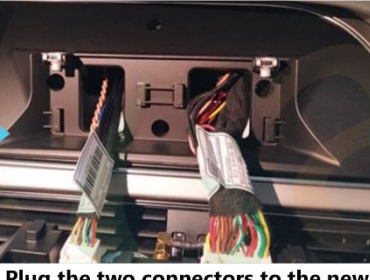

Stecken Sie die beiden Stecker an das Display

## E: ANDRIOD MEDIA SOUND

#### 1. Connection for Car with AUX

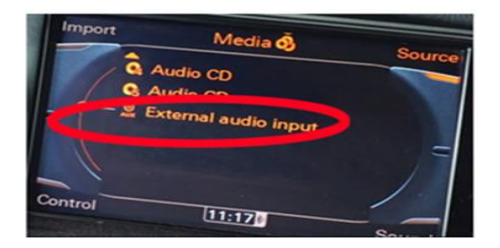

Choose AUX in Audi Menu, you don't need to connect to Car AUX IN its already integrated in Power Harness

Wählen Sie AUX im Audi Menü, Sie benötigen es nicht mit dem AUX In des Fahrzeugs zu verbinden, da es bereits im Stromkabel integriert ist

#### 2. Connection for Car with AMI Slot

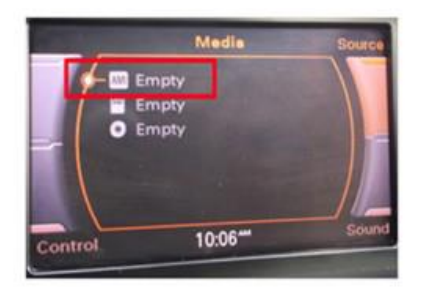

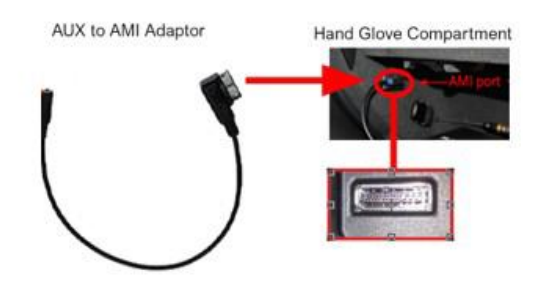

Choose AMI in Audi Menu and connect AUX Connector to AUX to AMI Adaptor. Connect the AMI Adaptor to Car AMI Port, which is placed in the Hand Glove Compartment

Für Fahrzeuge mit AMI schließen Sie das AMI Kabel im Handschuhfach an. Der Stecker ist blind und muss nicht weiter angeschlossen werden lediglich nur an die AMI Buchse. (Dies dient dafür damit Sie unter Quelle den AMI auswählen können)

### E: AIRBAG ERROR (OPTIONAL)

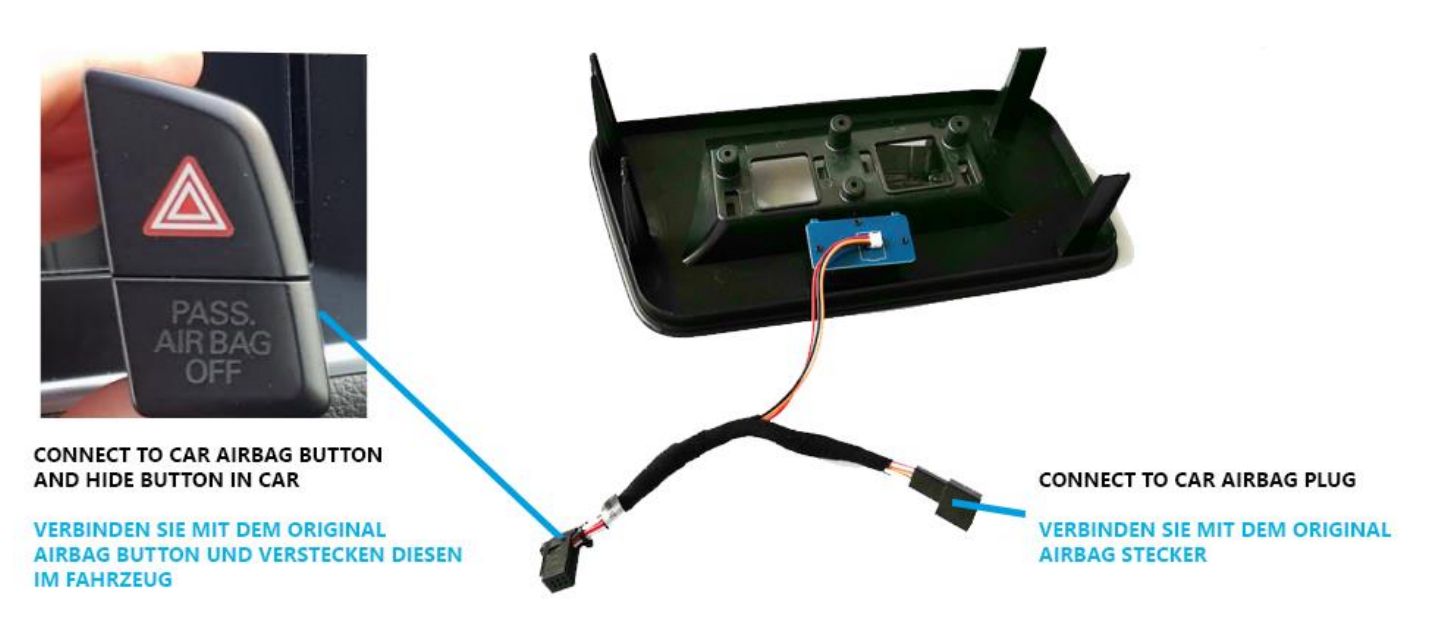

### **Einstellungen / Settings**

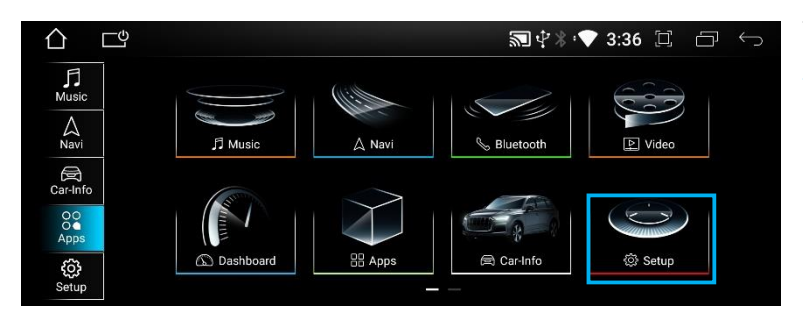

Tippen Sie auf **SETUP** im Hauptmenü Tap on **SETUP** in Main Menu

### 1) Original Display Anzeige Einstellungen / Original Display Menu Settings

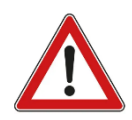

#### Bitte nur ändern, wenn Ihr Original MMI Menü nicht korrekt angezeigt wird!!

Please only change if Factory MMI Menu is not displayed correctly!!

| Volume >                                         | Version: YZG_AUDI_OS_1.91 |                 |                                 |         |   |    |  |  |  |
|--------------------------------------------------|---------------------------|-----------------|---------------------------------|---------|---|----|--|--|--|
| Navigation >                                     | MCU: Z28_Q5H_00H210606A   |                 | 6666                            | 666666  |   |    |  |  |  |
| Camera >                                         | Car-Info Resolution: 10.0 | $ \zeta\rangle$ | 1 2                             | 3       | 4 | 5  |  |  |  |
| System >                                         | System Reset              |                 | 6 7                             | 8       | 9 | 0  |  |  |  |
| Android >                                        | Activate AUX              |                 |                                 |         | ŧ | ОК |  |  |  |
|                                                  |                           |                 |                                 |         |   |    |  |  |  |
|                                                  |                           |                 |                                 |         |   |    |  |  |  |
|                                                  | 🔊 🖓 🐮 11:36 🗔 🕞           | <u> </u>        |                                 |         |   |    |  |  |  |
|                                                  |                           |                 | 1. Q3 High Config 800*48        | 10      |   |    |  |  |  |
| Car type / Fahrzeugtyp 1, Q3 High Config 800*480 |                           |                 | 2, Q5/A4/A5 High Config 400*234 |         |   |    |  |  |  |
| Car aux switch mode AUTO >                       |                           |                 | 3, Q5/A4/A5 Low Config          | 400*234 |   |    |  |  |  |
|                                                  |                           |                 | 4, Q3 Low Config 400*23         | 4       |   |    |  |  |  |
| Show Fahrenheit temperature                      |                           |                 | 5, 2017-A4/Q5 800*480           |         |   |    |  |  |  |
| Front door                                       |                           |                 | 6, A6/Q7 MMI 2G 400*23          | 4       |   |    |  |  |  |
| USB model                                        |                           |                 |                                 |         |   |    |  |  |  |
| Debug about                                      |                           |                 |                                 |         |   |    |  |  |  |
| Reboot Starten sie das System neu                |                           |                 |                                 |         |   |    |  |  |  |

Tippen Sie auf System dann Car-Info Resolution / Passwort > 6666666

Tippen Sie auf **Fahrzeugtyp** und wählen hier 5 oder 6 aus ignorieren Sie den Text für das Fahrzeugmodell , scrollen Sie runter bis Sie ``**Starten Sie das System Neu**`` Button sehen und betätigen Sie diesen

Tap on **System** then **Car-Info Resolution** Password > 666666

Tap on Car Type > please choose no 5 or 6 and ignore the text for car models , scroll down and tap Reboot

### 2) Kamera Einstellungen / Camera Settings

|            | 合 🖻 |                                          |         | 翾 学孝 (▼ 15:39 | जी 🖓 🕸 💎 15:39 🗍 🗗 🕤              |               |
|------------|-----|------------------------------------------|---------|---------------|-----------------------------------|---------------|
| Volume     |     | Original R. Camera                       | III OFF | Volume        | Ab Werk R. Kamera                 |               |
| Navigation |     | Mirror Camera Image                      | III OFF | Navigation    | Kamera Bild Speigel               | III OFF       |
| Camera     |     | Camera Parking Lines                     | ON 111  | Kamera        | Kamera Abstandslinien             | ON            |
| System     |     | After-Market 360 D Camera                | III OFF | System        | Nachrüst 360 Grad Kamera          | · · · · · OFF |
| Android    |     | After-Market 360 D Camera Auto-Switching | III OFF | Android       | Nachrüst 360 Grad Auto-Umschalten |               |
|            |     | Front Camera Auto-Switching              | III OFF |               | Front Kamera Auto-Umschalten      |               |

Tippen Sie im Setup Menü auf Kamera, hier können Sie nun Einstellen

- Original oder Nachrüst Rückfahrkamera
- Kamerabild spiegeln
- Abstandslinien ein- / ausschalten
- 360° Kamera Einstellungen (BITTE NICHT EINSCHALTEN, WENN SIE KEINE 360° KAMERA HABEN)
- Front Kamera Autom. Umschaltoption

#### Select Camera in Setup Menu, here you can set

- Original or Retrofit Backup Camera
- Backup Cam Picture Mirroring
- Parking Lines
- 360° Camera (Please let this OFF of you have no 360° Camera System)
- Front Camera Auto Switching

#### 3) Navigation Einstellungen / Navigation Settings

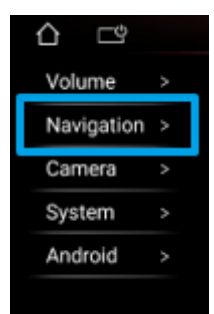

Tippen Sie im Setup Menü auf **Navigation**, wählen Sie hier die Standard Navi App aus die Sie nutzen möchten

Select Navigation in Setup Menu, select the standard navigation app that you want to use

#### 4) Allgemeine Einstellungen / General Settings

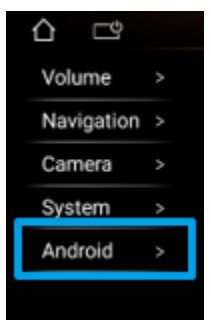

Tippen Sie im Setup Menü auf **Android** > hier können Sie nun Einstellungen wie Sprache, Zeit und Datum, Netzwerkeinstellungen und viele weitere Einstellungen vornehmen

Select **Android** in Setup Menu > here you can change setting like language, Time & Date, Network and much more

### Auto Audio AUX Deaktivieren

Es kann vorkommen, dass Sie nur für ein paar Sekunden TON über das Androidsystem hören können. In diesem Fall müssen Sie Auto Audio AUX deaktivieren. It can happen that you can only hear sound from the Android system for a few seconds. In this case, you need to disable Auto Audio AUX.

Setup -> System -> Car – Info Resolution -> Die Original – Stimme von **Auto** auf <u>OFF</u> setzen Setup -> System -> Car - Info Resolution -> Set the Original - Voice from **Auto** to <u>OFF</u>

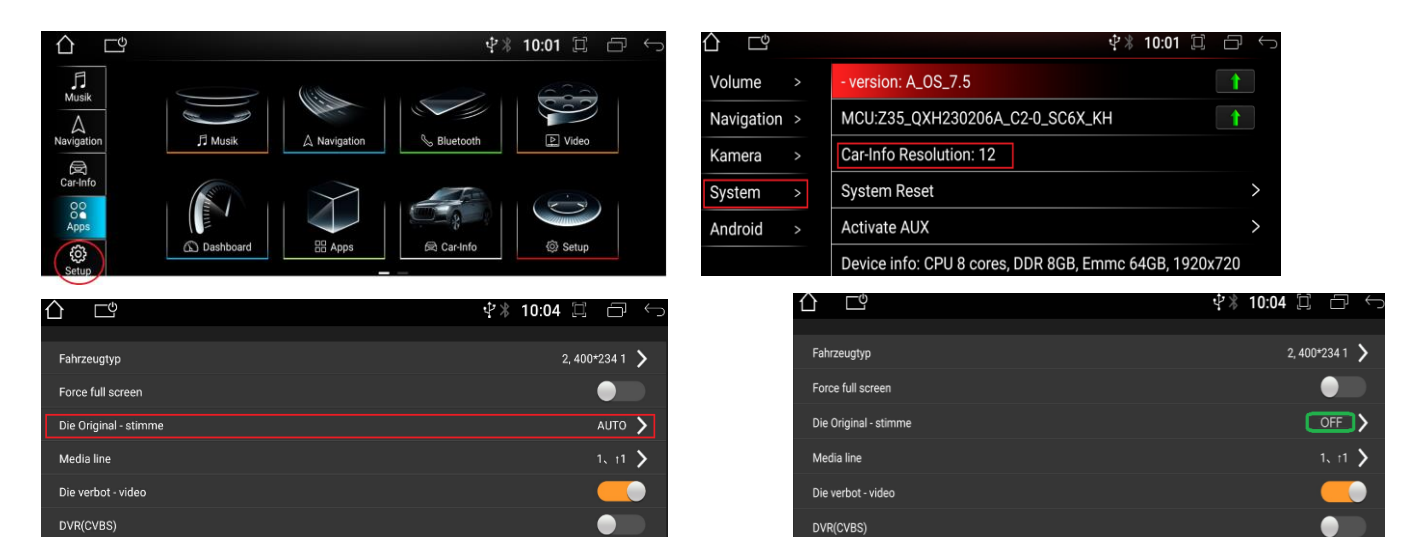

### **BUILT IN CARPLAY**

1) OPEN Z LINK APP IN APPS MENU ( ICON CAN BE DIFFERENT ) ÖFFNEN SIE DIE APP Z LINK ( ICON KANN ABWEICHEN )

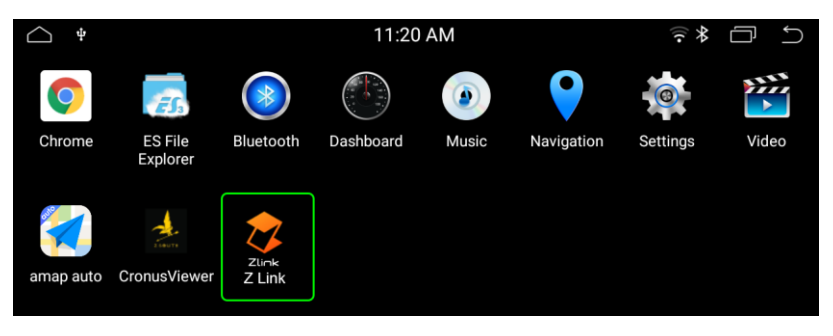

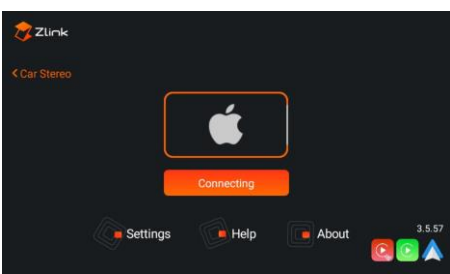

2) CONNECT YOUR SMARTPHONE VIA USB ( PLEASE TRY BOTH USB, ONLY ONE OF THEM IS FOR CARPLAY & ANDROIDAUTO )

VERBINDEN SIE IHR SMARTPHONE VIA USB ( BITTE BEIDE USB AUSPROBIEREN DA NUR EINER HIERVON FÜR CARPLAY & ANDROIDAUTO IST)

3) CARPLAY / ANDROIDAUTO WILL START AUTOMATICLY

CARPLAY / ANDROIDAUTO WIRD AUTOMATISCH STARTEN

### WIRELESS CARPLAY CONNECTION

1. SELECT PhoneLink / Wählen Sie PhoneLink

2. Turn On Phone Wifi / Schalten Sie das WiFi Ihres Smartphones ein

3. Turn On phone Bluetooth and connect with Android Display / Schalten Sie Bluetooth ein und verbinden Sie es mit dem Android Display

4. Please be Sure that you are NOT connected with Audi Factory System / Bitte gehen Sie sicher dass Sie NICHT mit dem Audi Originalsystem verbunden sind.